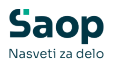

# Ročna oddaja DDV evidenc

V tem prispevku

Zadnja sprememba 25/07/2025 12:38 pm CEST | Objavljeno 25/07/2025

V modulu **Davek na dodano vrednost** / **Obračuni** lahko za označen obračun pripravimo v zipano datoteko .CSV z evidencami obračunanega in odbitega davka. Poleg evidenc prejetih in izdanih računov se v datoteko zapišejo tudi podatki, ki se nanašajo na sam obračun obrazca DDV-O.

## Z oddajo evidenc se zaklene tudi davčno obdobje.

V tabeli obračunov dvokliknemo na posamezen obračun, kjer lahko določimo naslednje podatke:

| 🛿 Saop          | o sprememba - Ja | avni Sektor  |                          |            | -   | _    |              | >    |
|-----------------|------------------|--------------|--------------------------|------------|-----|------|--------------|------|
| 25 - 7<br>Iošno |                  |              |                          |            | -P  |      | *            | B    |
|                 | KIR / NPR        |              |                          |            |     |      |              |      |
|                 | Nastavitve prij  | ave          |                          |            |     |      |              |      |
|                 | Način obravnave: | O - Original | •                        |            |     |      |              |      |
|                 | Informacija ob   | dobia        |                          |            |     |      |              |      |
|                 | Informacije ob   | uobja        |                          |            |     |      |              |      |
| 1               | Datum Od: 01.0   | 7.2025       | DDVO Oddan:              | OSS Oddan: |     |      |              |      |
|                 | Datum Do: 31.0   | 7.2025       | RPO Oddan:               | PDO Oddan: |     |      |              |      |
|                 |                  |              | KIR/KPR Oddan:           |            |     |      |              |      |
|                 |                  |              |                          |            |     |      |              |      |
| _               | DDV              |              |                          |            |     |      |              |      |
|                 |                  |              |                          |            |     |      |              |      |
|                 | Presežek DDV:    | 0,00         | Zahtevek za vračilo      |            |     |      |              |      |
|                 | Obveznosť DDV:   | 0,00         | IZračun odbitnega deleža |            |     |      |              |      |
|                 | Samoprijava —    |              |                          |            |     |      |              |      |
|                 | ouniophjuru      |              |                          |            |     |      |              |      |
|                 | Znesek obresti:  |              | 0,00                     |            |     |      |              |      |
|                 | Opis:            |              |                          |            |     |      |              |      |
|                 |                  |              |                          |            |     |      |              |      |
|                 |                  |              |                          |            |     |      |              |      |
|                 |                  |              |                          |            |     |      |              |      |
|                 |                  |              |                          |            | ×op | usti | √ <u>P</u> o | trdi |
| nik             | 002              |              |                          |            |     | -    |              |      |

### • Nastavitve prijave:

O – Original: podatek je privzeto izbran; uporabimo ga, kadar obračun oddajamo v dovoljenem roku.

 Samoprijava, 2 – Vloga za predložitev po roku, 3 – Ne bom uporabil instituta samoprijave – za vsa tri polja velja, da se izpolnijo v primeru, ko je rok za oddajo obračuna že potekel in je davčni zavezanec po tem roku predložil evidenci. V tem primeru mora porabnik predložiti tudi

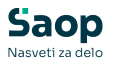

# DDV-O obrazec, saj ga davčni organ sam ne bo predizpolnil.

## • DDV:

Zahtevek za vračilo – označimo v primeru, kadar zahtevamo vračilo Presežka DDV.

zračun odbitnega deleža – označimo, če izračunavamo odbitni delež.

### • Samoprijava:

Znesek obresti – podatek se ne zapiše v evidence obračunanega in odbitega DDV, prav tako ne na obrazec DDV-O. Namenjen je ročnemu vpisu izračunanih obresti na portalu **eDavki**. Če vnesemo znesek, se bo ta upošteval tudi pri pripravi plačilnega naloga in knjiženju temeljnice.

Opis – se ne zapiše v evidence; podatek je informativne narave.

Ko izpolnimo podatke, lahko datoteko evidenc pripravimo prek ikone **DDVO**, kjer izberemo *Priprava datotek*.

| 😹 Saop Davčn   | no knjigovodstvo - Javni Sektor |                 |                 |                       |                         |              |                     | - 0                      | ) ×     |
|----------------|---------------------------------|-----------------|-----------------|-----------------------|-------------------------|--------------|---------------------|--------------------------|---------|
| Obračun        |                                 |                 |                 |                       |                         |              |                     | 10 🚖                     | 10 😒    |
| Le             | to 2025                         |                 |                 |                       |                         |              |                     |                          |         |
| Obdob          | bje                             |                 |                 |                       |                         |              | Q,                  | 🖂 Vsi zapisi             |         |
| Znesek obresti | Opis obresti                    | Način obravnave | ▼ Obdobje Mesec | DDVO oddan            | Obveznost za plačio DOV | Presežek DDV | Zahtevek za vračilo | Izračun odbitnega deleža | KIR/KP  |
|                | 0                               | 0               | 1               | 1 03.03.2025 15:27:36 | 0,00                    | 24,22        |                     |                          |         |
|                | 0                               | 0               | 2               | 2 14.07.2025 11:50:12 | 483,43                  | 0,00         |                     |                          |         |
|                | 0                               | 0               | 3               | 3 14.07.2025 11:50:39 | 503,97                  | 0,00         |                     |                          |         |
|                | 0                               | 0               | 4               | 4 14.07.2025 11:50:55 | 0,00                    | 0,00         |                     |                          |         |
|                | Innie                           | 0               | 5               | 5 14.07.2025 11:51:25 | 0,00                    | 0,00         |                     |                          |         |
|                | isho                            | 0               | 6               | 6 16.07.2025 13:44:34 | 1.414,60                | 0,00         |                     |                          | 16.07.  |
| <u> </u>       | lzpis z zaokroževanjem          | 0               | 7               | 7                     | 0,00                    | 0,00         | <b>v</b>            |                          |         |
|                | Izpis samoprijava               |                 | 8               | 8                     | 0,00                    | 0,00         |                     |                          |         |
| _              | Pregled računov v obračunu      |                 | 9               | 9                     | 0,00                    | 0,00         |                     |                          |         |
|                | Delevere detected               | _               | 10              | 10                    | 0,00                    | 0,00         |                     |                          |         |
|                | Priprava datotek                |                 | 11              | 11                    | 0,00                    | 0,00         |                     |                          | _       |
|                | Oddaja obračuna                 |                 | 12              | 12                    | 0,00                    | 0,00         |                     |                          |         |
|                | Knjiženje obračuna              |                 |                 |                       |                         |              |                     |                          |         |
|                | Plačilo obveznosti DDV          |                 |                 |                       |                         |              |                     |                          |         |
|                |                                 |                 |                 |                       |                         |              |                     |                          |         |
|                |                                 |                 |                 |                       |                         |              |                     |                          |         |
|                |                                 |                 |                 |                       |                         |              |                     |                          |         |
|                |                                 |                 |                 |                       |                         |              |                     |                          |         |
| 12             | 🕼 🛛 👷 🖉 🖉                       | BPO 🛞 BDO       |                 |                       |                         | Preno        | s plačil v DDV      | 🚡 Pojdi v Knjigo DDV     | 🔛 Zapri |
| Skrbnik        | 002                             |                 |                 |                       |                         |              |                     |                          |         |

Odpre se okno, kjer lahko izberemo kaj želimo izvoziti. Izbiramo lahko med evidencami KIR / KPR, ki se shranijo v .CSV obliki in DDVO obrazcem, ki se shrani v .XML obliki.

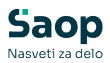

| 😹 Saop Davčno  | knjigovodstvo - Javni Sektor                      | - 0                                     |          | ×     |
|----------------|---------------------------------------------------|-----------------------------------------|----------|-------|
| Obračun v dato | oteke                                             |                                         | *        |       |
| DDVO (.xm      | )                                                 |                                         |          |       |
| Mapa za izvoz  | :\Users\MarkoVuc\Desktop\Gradivo webinar          | r i i i i i i i i i i i i i i i i i i i | è        |       |
| ₩apa za izvoz  | csv)<br>C:\Users\MarkoVuc\Desktop\Gradivo webinar |                                         | <u>a</u> |       |
| Skrbnik        | 002                                               |                                         |          |       |
|                |                                                   | × Opusti                                | √ E      | otrdi |

Shranjene evidence uvozimo na portal eDavki po naslednjem postopku:

1 Najprej izberemo *Dokumenti / Uvoz* in nato *Uvoz evidenc:* 

| 😸 REPUBLIKA SLOVENIJ                                                        | A                          |                      |                              |
|-----------------------------------------------------------------------------|----------------------------|----------------------|------------------------------|
| <b>Davki</b><br>Državni davčni portal                                       | n<br>Prva stran            | Namizje              | D<br>Mobilna aplikacija      |
| Dokumenti 1                                                                 | <ul> <li>/ evic</li> </ul> | lenci / poslane / op | oozorila / oddane / Nov / DD |
| <ul> <li>Nov</li> <li>Osnutki</li> <li>Pripravljeni</li> </ul>              | Uvoz                       | dokumen              | ita                          |
| <ul> <li>Vloženi</li> </ul>                                                 | Uvoz podat                 | tkov iz XML datoteke | 0                            |
| <ul> <li>Asinhroni</li> <li>Kontrola dokumentov</li> </ul>                  | Datoteka                   | Izberi datoteko      |                              |
| <ul> <li>Vvoz</li> <li>Dodajanje priloge</li> <li>Pregled oddaje</li> </ul> | Prenesi da                 | atoteko              |                              |
| <ul><li>Prejeti dokumenti (0)</li><li>Naročanje potrdil (0)</li></ul>       | ► Uvoz evi                 | idenc 3              |                              |

2 Izberemo *Obdobje* poročanja in *Tip datoteke* CSV. Nato pritisnemo na gumb *Izbira zip datoteke:* 

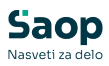

| <b>ODAVKİ</b><br>DRŽAVNI DAVČNI PORTAL   | n<br>Prva stran             | Namizje           | D<br>Mobilna aplikacija |  |
|------------------------------------------|-----------------------------|-------------------|-------------------------|--|
| Dokumenti                                | <ul> <li>/ Namiz</li> </ul> | ije / Uvoz / Uvoz | _evidenc                |  |
| Prejeti dokumenti (0)                    | Uvoz                        | evidenc           |                         |  |
| Naročanje potrdil (0)                    | A                           |                   |                         |  |
| • Vpogledi                               | A Pred                      | uvozom obvezno    | izberite obdobje        |  |
|                                          | Uvoz evidenc                |                   |                         |  |
| Podatki o zavezancu                      | Zastopani tuje              | ec                | *                       |  |
| Pooblastila                              | Obdobje                     |                   | •                       |  |
|                                          | Tip datoteke                | CSV               | *                       |  |
| Moj profil                               |                             |                   |                         |  |
| 0.7                                      | Izbira zip da               | toteke ->         |                         |  |
| K Zamenjava zavezanca                    | Uvoz evider                 | าด                |                         |  |
| Pomoč                                    |                             |                   |                         |  |
| <ul> <li>Pogosta vprašanja</li> </ul>    |                             |                   |                         |  |
| <ul> <li>Sistemske nastavitve</li> </ul> | ID evidenc                  |                   | Prikaži status          |  |
|                                          |                             |                   |                         |  |
|                                          |                             |                   |                         |  |

| Pred uvozom obvezno izberite obdobje                                                        | C Open                                                                       | ×   |
|---------------------------------------------------------------------------------------------|------------------------------------------------------------------------------|-----|
| Uvoz evidenc<br>Zastonani tujec                                                             | ← → ✓ ↑ 🚞 « Gra > eDavki ✓ ♂ Search eDavki                                   | Q   |
| Obdobje                                                                                     | ✓ Organize ▼ New folder                                                      | 0   |
| Tip datoteke CSV           Izbira zip datoteke         ->           Uvoz evidenc         -> | Home     Name     Date modified     Sallery     Marko - Seyfor /     Desktop | Com |
| ID evidenc Prikaži status                                                                   | ✓ Downloads                                                                  |     |
|                                                                                             | File name: KIRKPR-2025-6 V All files<br>Upload from mobile Open Cancel       |     |

3 Ko je datoteka izbrana zaključimo s pritiskom na gumb *Uvoz evidenc:* 

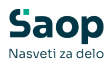

| Uvoz evidenc                    |                               |   |  |  |  |  |  |  |
|---------------------------------|-------------------------------|---|--|--|--|--|--|--|
| Pred uv                         | ozom obvezno izberite obdobje |   |  |  |  |  |  |  |
| Zastopani tujec                 |                               | • |  |  |  |  |  |  |
| Obdobje                         | 1.06.2025 - 30.06.2025        | • |  |  |  |  |  |  |
| Tip datoteke                    | CSV                           | • |  |  |  |  |  |  |
| Izbira zip dato<br>Uvoz evidenc | -> KIRKPR-2025-6.zip          |   |  |  |  |  |  |  |
| ID evidenc                      | Prikaži status                |   |  |  |  |  |  |  |

4. Ustvari se ID evidenc, na podlagi katerega lahko preverimo status:

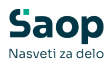

| Lluoz ovidonc                             |                           |   |  |  |  |  |  |  |  |
|-------------------------------------------|---------------------------|---|--|--|--|--|--|--|--|
|                                           |                           |   |  |  |  |  |  |  |  |
| A Pred uvozom obvezno izberite obdobje    |                           |   |  |  |  |  |  |  |  |
| Uvoz evidenc                              |                           |   |  |  |  |  |  |  |  |
| Zastopani tujec                           |                           | • |  |  |  |  |  |  |  |
| Obdobje                                   | 1.06.2025 - 30.06.2025    | • |  |  |  |  |  |  |  |
| Tip datoteke                              | CSV                       | * |  |  |  |  |  |  |  |
| Izbira zip dato                           | teke -> KIRKPR-2025-6.zip |   |  |  |  |  |  |  |  |
| Uvoz evidenc                              |                           |   |  |  |  |  |  |  |  |
| ID evidenc KR-79407340-132 Prikaži status |                           |   |  |  |  |  |  |  |  |
| A Nalože                                  | en                        |   |  |  |  |  |  |  |  |
|                                           |                           |   |  |  |  |  |  |  |  |

| ID evidenc KR-79407340-132 | Prikaži status |
|----------------------------|----------------|
| A Preverjen uspešno        |                |
|                            |                |

Status lahko prikaže tudi določene napake in opozorila. Napake in opozorila so povezana s polji v evidencah. Na gumbu DDVO sta na voljo izpisa poslanih evidenc prejetih in izdanih računov.

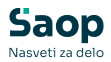

| Obračun              |                                                      |                          |  |  |  |  |  |
|----------------------|------------------------------------------------------|--------------------------|--|--|--|--|--|
| Leto 2025            |                                                      |                          |  |  |  |  |  |
|                      | 1                                                    |                          |  |  |  |  |  |
| Obdobje              |                                                      |                          |  |  |  |  |  |
| Obdobje DDVO oddan   | Način obravnave                                      | Obveznost za plačilo DDV |  |  |  |  |  |
| 1 03.03.2025 15:27:3 | 6                                                    | 0,                       |  |  |  |  |  |
| 2 14 07 2025 11.50.1 | 2 1                                                  | 483,                     |  |  |  |  |  |
| 3 Izpis              |                                                      | 503,                     |  |  |  |  |  |
| Izpis z zaokr        | Izpis z zaokroževanjem                               |                          |  |  |  |  |  |
| lzpis samopi         |                                                      |                          |  |  |  |  |  |
|                      | Innie KDP                                            |                          |  |  |  |  |  |
|                      | Izpis KPR<br>Izpis KIR<br>Pregled računov v obračunu |                          |  |  |  |  |  |
| Izpis KIR            |                                                      |                          |  |  |  |  |  |
| Pregled raču         |                                                      |                          |  |  |  |  |  |
| Priprava dat         | Priprava datotek                                     |                          |  |  |  |  |  |
| 1 Oddaja obra        | Oddaja obračuna                                      |                          |  |  |  |  |  |
|                      |                                                      |                          |  |  |  |  |  |
| Knjiženje ob         | racuna                                               |                          |  |  |  |  |  |
| Plačilo obve         | znosti DDV                                           |                          |  |  |  |  |  |

Na izpisu evidenc so polja enako oštevilčena. Primer izpisa evidence izdanih računov:

|                         |             |                                  |          |                       | O                                | EVID<br>bdobje:      | ENCA K<br>7, Leto | IR<br>: 2025                              |               |               |              |                           |          |                      |                         |
|-------------------------|-------------|----------------------------------|----------|-----------------------|----------------------------------|----------------------|-------------------|-------------------------------------------|---------------|---------------|--------------|---------------------------|----------|----------------------|-------------------------|
|                         |             | RAČUN                            | Vrednost | Dobava                |                                  | Oprošče n prome      | e                 |                                           |               | Obdav čen pro | met          |                           |          | Neobdavden           |                         |
| zš                      | Davčno      | KUPEC                            | brez DDV | blaga in<br>storitevy | Brez pravice                     | Dob. blaga in        | Prodaia na        | Promet v                                  |               |               | Samoobdavõte | v                         |          | promet ki<br>prinaša | OBDOBJE88               |
|                         | obdobje     |                                  |          | Sloveniji za          | DDV prevalitvijo<br>DDV DDV v EU | prevalitvijo daljavo | Slovenji          | Pridobitev blaga in prejete stortive v EU |               | Ostalo        |              | pravico do                | DAVEKOD  |                      |                         |
| Obravn.                 | Datum       | Firma /                          |          | samoobda-<br>võtev    |                                  | DDV v EU Spl         | Splošna           | Splošna                                   | Nižja P.Nižja | Splošna       | Obr. DDV     | odbitka                   | LIAVENOO |                      |                         |
|                         | listine     | lme in sedež kupca /             |          |                       | Tristranska                      |                      | randen 1          | Nižja                                     | Blago         | Blago         | Blago        | Nižja na podlagi<br>uvoza |          |                      |                         |
| Številka                |             | Šifra države / Davčna številka   |          |                       |                                  | dobava v EU          | Montaža v EU      | P.Nižja                                   | Storitev      | Storitev      | Storitev     | P.Nižja                   |          |                      | Opombe                  |
| 1/2/3                   | 4/5         | 5/6                              | 7        | 8                     | 9                                | 10a/b                | 11 / 12           | 14/15/16                                  | 17/18         | 19 / 20       | 21/22        | 23/24/25                  | 26       | 27                   | 28/29                   |
| 10                      |             | AMAZON EUROPE CORE S.A.R.L. 38,  | 0,00     | 0,00                  | 0,00                             | 0.00                 | 0.00              | 0,00                                      | 0,00          | 0,00          | 0.00         | 0,00                      | 0,00     | 0,00                 | 06062025                |
| 2                       | 30.06.2025  | 111 26275245                     |          |                       |                                  | 0,00                 | 0.00              | 0.00                                      | 203.71        | 0.00          | 0,00         | 0.00                      |          |                      | 203.71                  |
| 11                      | 023-001004- | Seufor Heating do a Plift VA 12  | 0.00     | 0.00                  | 0.00                             | 1,908,00             | 0.00              | 0.00                                      | 0.00          | 0.00          | 0.00         | 0.00                      | 0.00     | 0.00                 | 35-2025                 |
| 1                       | 21.07.2025  | Seyor marsha oloni Polli VA 13,  | 000      | 0,00                  | 0,00                             | 0.00                 | 0.00              | 0.00                                      | 0.00          | 0.00          | 0.00         | 0.00                      | 0,00     | 0,00                 | 0.00                    |
| TU-2500000              | 1           | HR 42584526821                   |          |                       |                                  |                      |                   | 0.00                                      |               |               |              | 0.00                      |          |                      | Knjiženje FAK           |
| 12                      |             | CARGILL B.V. EVERT VAN DE        | 0.00     | 0,00                  | 0.00                             | 1.775,36             | 0.00              | 0,00                                      | 0,00          | 0,00          | 0.00         | 0,00                      | 0.00     | 0,00                 |                         |
| 1<br>TU-2500000         | 21.07.2025  | NI 002176816801                  |          |                       |                                  | 0.00                 | 0.00              | 0.00                                      | 0.00          | 0.00          | 0.00         | 0.00                      |          |                      | 0.00<br>Knjiženje FAK   |
| 13                      |             | H&S Rive Discount GmbH Konrad-   | 0.00     | 0.00                  | 0.00                             | 1.247.40             | 0.00              | 0.00                                      | 0.00          | 0.00          | 0.00         | 0.00                      | 0.00     | 0.00                 | to yaci ye i i at       |
| 1                       | 21.07.2025  |                                  |          |                       | 6,00                             | 0.00                 | 0.00              | 0.00                                      | 0.00          | 0.00          | 0.00         | 0.00                      | 0,00     | 0,00                 | 0.00                    |
| TU-2500000              | 3           | DE 204042912                     |          |                       |                                  | 800.8                |                   | 0.00                                      |               |               |              | 0.00                      | (        |                      | Knjiženje FAK           |
| 14                      |             | Osnovna šola Sidro Cesta Goriške | 0,00     | 0,00                  | 0,00                             | 0.00                 | 0.00              | 0,00                                      | 0,00          | 0,00          | 0.00         | 0.00                      | 0,00     | 0,00                 | 05052025                |
| 3<br>NAI-250000         | 16.06.2025  | SI 79407340                      |          |                       |                                  | 0.00                 | 0.00              | 0.00                                      | 0,00          | 0,00          | 0.00         | 0.00                      |          |                      | 770.00<br>Knjiženje FAK |
| VSOTA                   |             |                                  | 2.950.00 | 0.00                  | 0.00                             | 6.298.76<br>0.00     | 0.00              | 649.00<br>0.00<br>0.00                    | 0.00 203.71   | 0,00          | 0.00         | 3.028.29<br>0.00<br>0.00  | 0.00     | 83.33                |                         |
| Za leto: 20<br>Obdobje: | 25<br>7     |                                  |          |                       |                                  |                      |                   |                                           |               |               |              |                           |          |                      |                         |

Omenjena polja lahko preverite tudi z navodili, ki so objavljena na spletni strani FURS-a:

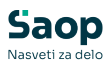

Evidenci\_obracunanega\_DDV\_in\_odbitka\_DDV\_ter\_predizpoInitev\_obracun a\_DDV.doc